## <section-header><section-header><section-header><text><text><image>

This training module for Maximo<sup>®</sup> Asset Management version 7.1 demonstrates how to use Automated Flow Control to govern the status change rules in a hierarchy.

IRM

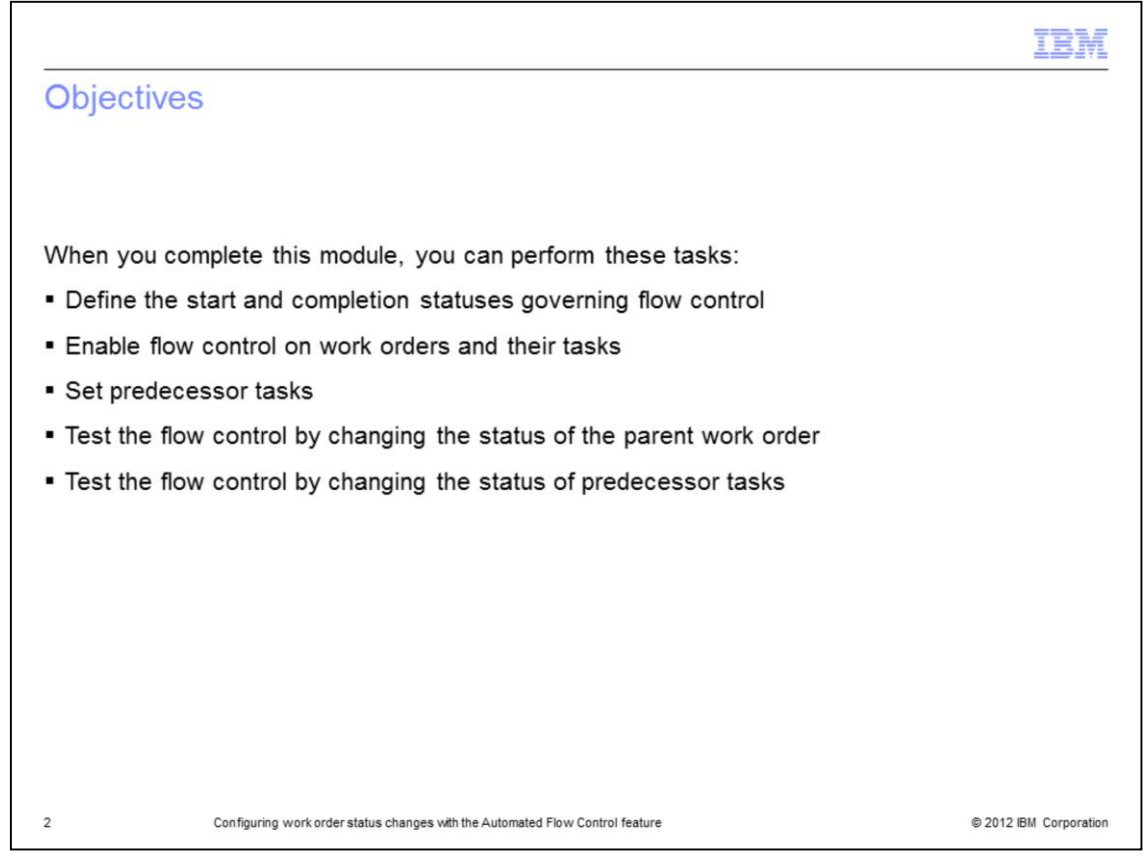

This training module covers enabling flow control on a work order record and its tasks, defining the start and completion statuses of a work order, adding tasks that have predecessors, and testing the flow control by changing the status of both the parent work order and the interim tasks.

|                                                                                               | IBM                    |
|-----------------------------------------------------------------------------------------------|------------------------|
| Automated Flow Control overview                                                               |                        |
|                                                                                               |                        |
|                                                                                               |                        |
| Automated Flow Control provides these capabilities:                                           |                        |
| <ul> <li>Allowing status changes to be processed automatically in work hierarchies</li> </ul> |                        |
| <ul> <li>Specifying the order that tasks are performed</li> </ul>                             |                        |
| <ul> <li>Automatically completing work orders when all tasks have been completed</li> </ul>   |                        |
| <ul> <li>Blocking manual status changes</li> </ul>                                            |                        |
|                                                                                               |                        |
|                                                                                               |                        |
|                                                                                               |                        |
|                                                                                               |                        |
|                                                                                               |                        |
|                                                                                               |                        |
|                                                                                               |                        |
| 3 Configuring work order status changes with the Automated Flow Control feature               | © 2012 IBM Corporation |

Maximo Asset Management work orders consist of individual tasks. Work order tasks are completed one before the other in a serial chain hierarchy.

Maximo Asset Management V7.1 provides the capability to define precedence connections between work orders and between work order tasks.

Configuration of the Automated Flow Control feature initiates an automated serial sequential update of work order statuses and work order task statuses.

For example, if flow control sequencing is enabled at the Job Plan level, each task generated when applying the Job Plan to a work order evaluates the one before it to determine if it has completed.

If the predecessor work order or work order task has started then its status is automatically changed to IN PROGRESS. Any successive tasks cannot have their status changed to IN PROGRESS until the immediate predecessor work order or work order task has completed. As such, the status of work orders cannot be changed to COMPLETE until all tasks have been completed in the order in which they are sequenced. When all tasks are completed, their work order statuses are automatically changed to COMPLETE.

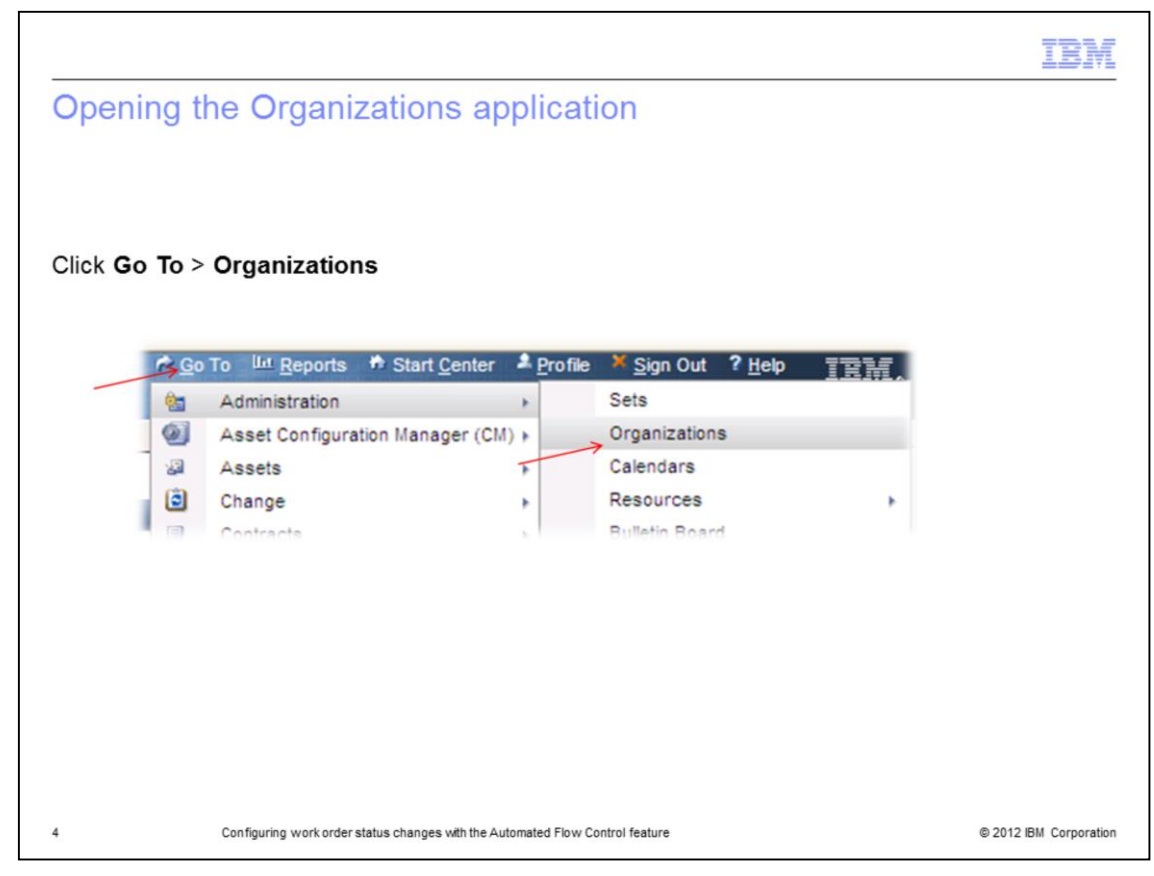

From the Go To menu click Organizations.

| electing fro                                                                                                    | om available organization names                                                                                                    |                                                                                                    |
|----------------------------------------------------------------------------------------------------|----------------------------------------------------------------------------------------------------|----------------------------------------------------------------------------------------------------|
|                                                                                                    |                                                                                                    |                                                                                                    |
|                                                                                                    |                                                                                                    |                                                                                                    |
|                                                                                                    |                                                                                                    |                                                                                                    |
| Select the List                                                                                                    | tab in the Organizations application                                                                                                    |                                                                                                    |
| Select the List                                                                                                    | tab in the organizations application                                                                                                    |                                                                                                    |
| Enter a value in                                                                                                    | n the Organization box to assist in the organization                                                                                                    | search                                                                                                    |
| Click Eilter to a                                                                                                    | see the available organizations                                                                                                    |                                                                                                    |
|                                                                                                    |                                                                                                    |                                                                                                    |
|                                                                                                    |                                                                                                    |                                                                                                    |
|                                                                                                    |                                                                                                    |                                                                                                    |
|                                                                                                    |                                                                                                    |                                                                                                    |
|                                                                                                    |                                                                                                    |                                                                                                    |
|                                                                                                    |                                                                                                    |                                                                                                    |
| Crganizations                                                                                                    | <b>O</b> (along the ) <b>O</b> (2010)                                                                                                    | M Departs of Start Conder A Brofile & Son Out 7 Hole TTTLE                                                                                                    |
| 100 million 100 million 100 million 100 million 100 million 100 million 100 million 100 million 100 million 100                                                                                                    |                                                                                                    | TRM.                                                                                                    |
| Find:                                                                                                    | A ♥ Seet Ados 🕑 🕽 🚽 21 3 3 1010                                                                                                    | Lint.                                                                                                    |
| Vir Organization Addresses                                                                                                    | ▲         See: Action         ▼         2         1         >         1         1         1         1         1         1         1         1         1         1         1         1         1         1         1         1         1         1         1         1         1         1         1         1         1         1         1         1         1         1         1         1         1         1         1         1         1         1         1         1         1         1         1         1         1         1 <th1< th="">         1         1         1         1         1         1         1         1         1         1         1         1         1         1         1         1         1         1         1         1         1         1         1         1         1         1         <th1< th="">         1         1         1         1         1         1         1         1         1         1         1         1         1         1         1         1         1         1         1         1         1         1         1         1         <th1< th=""> <th1< th=""> <th1< <="" td=""><td>ISR.</td></th1<></th1<></th1<></th1<></th1<>                                                                                                    | ISR.                                                                                                    |
| Find:     Int Organization Addresses     Advanced Search + W Save Query +                                                                                                    | ♠ ♥ [see: Adds         ♥         ●         ●         ●         ●         ●         ●         ●         ●         ●         ●         ●         ●         ●         ●         ●         ●         ●         ●         ●         ●         ●         ●         ●         ●         ●         ●         ●         ●         ●         ●         ●         ●         ●         ●         ●         ●         ●         ●         ●         ●         ●         ●         ●         ●         ●         ●         ●         ●         ●         ●         ●         ●         ●         ●         ●         ●         ●         ●         ●         ●         ●         ●         ●         ●         ●         ●         ●         ●         ●         ●         ●         ●         ●         ●         ●         ●         ●         ●         ●         ●         ●         ●         ●         ●         ●         ●         ●         ●         ●         ●         ●         ●         ●         ●         ●         ●         ●         ●         ●         ●         ●         ●         ●         ●                                                                                                    | 134.                                                                                                    |
| Pind:     Organization Addresses     Advanced Search + M Save Query +     Organization PRess (M Save Query +     Organization PRess (M Save Query +     Organization PRes      | A ™ [meritAnion         ▼         2 1 ⇒ ⇒  ∧ 1 €2           5 m             ✓ Sociones             1:3 m ≥                                                                                                    | Line.                                                                                                    |
| M [Pod]     Mod     Moreaven     Moreaven     Morea       | A ≫ [see: Actor         ♥         Ø         Ø <thø< th="">         Ø         Ø</thø<>                                                                                                    | Link.                                                                                                    |
| Constraints Addresses                                                                                                    | Poer Anton     V     V    | Line.                                                                                                    |
| Organization Addresses     Addresses     Addresses     Addresses     Addresses     Cogenization     Address     Cogenization     Address     Address     Address     Address     Address     Address      Address      Addres      Address      Address      Address      Address      Address      | Peer Aster     V     V    | LEN.                                                                                                    |
| Copercation Addresses     Addresses     Addres     Addresses     Addres     Addresses     Addresses     Addre      | V Sees Actor     V     21     21     21     21     21     21     21     21     21     21     21     21     21     21     21     21     21     21     21     21     21     21     21     21     21     21     21     21     21     21     21     21     21     21     21     21     21     21     21     21     21     21     21     21     21     21     21     21     21     21     21     21     21     21     21     21     21     21     21     21     21     21     21     21     21     21     21     21     21     21     21     21     21     21     21     21     21     21     21     21     21     21     21     21     21     21     21     21     21     21     21     21     21     21     21     21     21     21     21     21     21     21     21     21     21     21     21     21     21     21     21     21     21     21     21     21     21     21     21     21     21     21     21     21     21     21     21     21     21     21     21     21     21     21     21     21     21     21     21     21     21     21     21     21     21     21     21     21     21     21     21     21     21     21     21     21     21     21     21     21     21     21     21     21     21     21     21     21     21     21     21     21     21     21     21     21     21     21     21     21     21     21     21     21     21     21     21     21     21     21     21     21     21     21     21     21     21     21     21     21     21     21     21     21     21     21     21     21     21     21     21     21     21     21     21     21     21     21     21     21     21     21     21     21     21     21     21     21     21     21     21     21     21     21     21     21     21     21     21     21     21     21     21     21     21     21     21     21     21     21     21     21     21     21     21     21     21     21     21     21     21     21     21     21     21     21     21     21     21     21     21     21     21     21     21     21     21     21     21     21     21     21     21     21     21     21     21     21     21 | 9 (margar 1) (1)<br>(1)<br>(1)<br>(1)<br>(1)<br>(1)<br>(1)<br>(1)<br>(1)<br>(1)                                                                                                    |
| Vine Advances     Advances      | V Seer Actor      V     21     21     21     21     21     21     21     21     21     21     21     21     21     21     21     21     21     21     21     21     21     21     21     21     21     21     21     21     21     21     21     21     21     21     21     21     21     21     21     21     21     21     21     21     21     21     21     21     21     21     21     21     21     21     21     21     21     21     21     21     21     21     21     21     21     21     21     21     21     21     21     21     21     21     21     21     21     21     21     21     21     21     21     21     21     21     21     21     21     21     21     21     21     21     21     21     21     21     21     21     21     21     21     21     21     21     21     21     21     21     21     21     21     21     21     21     21     21     21     21     21     21     21     21     21     21     21     21     21     21     21     21     21     21     21     21     21     21     21     21     21     21     21     21     21     21     21     21     21     21     21     21     21     21     21     21     21     21     21     21     21     21     21     21     21     21     21     21     21     21     21     21     21     21     21     21     21     21     21     21     21     21     21     21     21     21     21     21     21     21     21     21     21     21     21     21     21     21     21     21     21     21     21     21     21     21     21     21     21     21     21     21     21     21     21     21     21     21     21     21     21     21     21     21     21     21     21     21     21     21     21     21     21     21     21     21     21     21     21     21     21     21     21     21     21     21     21     21     21     21     21     21     21     21     21     21     21     21     21     21     21     21     21     21     21     21     21     21     21     21     21     21     21     21     21     21     21     21     21     21     21     21     21     21     21     21     21     21     2 | ESPL-                                                                                                    |
| Organization Adverses     Adverses           |                                                                                                    | Ester<br>Sector 111                                                                                                    |
| Constantion     Constantion     Constantin     Constantin     Constantin     Constantin     Constantin         |                                                                                                    | LEN.                                                                                                    |
| Organization     Advances     Advances     Advances     Constraint     Advances     Constraint     Constraint     Advances     Advances     Adv      | Veren Auton     V     21     21     V     N     Sea      Sea  | LEN.                                                                                                    |
| Advanced Advances Advanced Search = W Search Advances Advanced Search = W Search Overy = Concentration Concentration Concentratio Concentration Concentratio Concentration | Verent Action     V     21     21     X     X     | Piperson 11                                                                                                    |
| Advanced Readman                                                                                                    | Image: Second second     Image: Second second       Image: Second second second                                             | Estination of the second second secon |

Enter the name of the organization by entering the name into the **Organization** field. Optionally, you can click **Filter** to help find the organization name. Select an organization from that list.

| ioraigiai. |
|------------|
|            |
|            |
|            |
|            |
|            |
|            |
|            |
|            |
|            |
| - 1        |
|            |

Work orders have tasks and work types. Work types are templates designed for a specific work order category. To set the start and finish statuses go to the **Select Action** menu. From the **Select Action** menu select **Work Order Options**. Next, select **Work Type**. This action opens the Work Type window.

The default statuses governing flow control are In Progress (INPRG) and COMPLETE (COMP).

| oficu  | rin   | a we         | rk                                      | tupo          | paramotors             |            |        |                         |     |
|--------|-------|--------------|-----------------------------------------|---------------|------------------------|------------|--------|-------------------------|-----|
| ingu   |       | y we         | лк                                      | type          | parameters             |            |        |                         |     |
|        |       |              |                                         |               |                        |            |        |                         |     |
|        |       |              |                                         |               |                        |            |        |                         |     |
|        |       |              |                                         |               |                        |            |        |                         |     |
|        |       |              |                                         |               |                        |            |        |                         |     |
|        |       |              |                                         |               |                        |            |        |                         |     |
| ck the | Vie   | w De         | tail                                    | s icon t      | o expand a row         |            |        |                         |     |
|        |       |              |                                         |               |                        |            |        |                         |     |
| ck the | Se    | lect V       | alu                                     | e icon t      | o select the applica   | ble status |        |                         |     |
|        |       |              |                                         |               |                        |            |        |                         |     |
| [      | 🗟 Wor | к Туре       |                                         |               |                        |            |        | □   ?                   | 1 🛛 |
|        |       |              |                                         |               |                        |            |        |                         |     |
|        |       |              |                                         |               |                        |            |        |                         |     |
|        | Work  | Type   > F   | ilter 1                                 | AL 171   A. 4 |                        |            |        | Developed 2             |     |
|        | w     | ork Order Cl |                                         | Work Type     | Description            | Type       | Dowoti | me Promot Failure Promo | ot  |
|        | - W   | ORKORDER     | 10                                      | PM            | Preventive Maintenance | NONE       |        |                         | Î   |
| ~      | ▶ W   | ORKORDER     |                                         | CP            | Capital Project        | NONE       | ₽ □    |                         | Û   |
|        | CH    | ANGE         | P                                       | MINOR         | Minor Change           | NONE       | ₽ 🗆    |                         | 1   |
|        | CH    | IANGE        | ₽                                       | SIG           | Significant Change     | NONE       | ₽ 🗆    |                         | Û   |
|        | CH    | ANGE         | 2                                       | MAJOR         | Major Change           | NONE       | ₽ 🗆    |                         | Û   |
|        |       |              |                                         | wookoopen     | Deta                   | ils        |        |                         |     |
|        | v     | Vork Order C | Ture                                    | DM            | Preventive Maintenance |            |        | Downtime Prompt?        |     |
|        |       | WORK         | Type                                    | NONE          |                        |            |        | Pallure Prompt?         |     |
|        |       |              | .,,,,,,,,,,,,,,,,,,,,,,,,,,,,,,,,,,,,,, |               |                        | - Flaure   |        |                         |     |
|        |       |              |                                         |               | Start Status           |            |        |                         |     |
|        |       |              |                                         |               | Complete Status        |            |        |                         |     |
|        |       |              |                                         |               | complete Status        | $\sim$     |        |                         |     |
|        |       |              |                                         |               |                        |            |        | New Row                 | v   |
|        |       |              |                                         |               |                        |            |        |                         |     |
|        |       |              |                                         |               |                        |            |        | 04 1 0                  | 1.0 |

Open the Work Type application. Expand a row by clicking the **View Details** icon. The icon is located to the left of the row. Click the **Search** icon located to the right of the **Start Status** field. Select from the available values for the start status. Repeat this search and select the procedure for the **Complete Status**.

| PM<br>Safety Pan<br>Contract<br>de Akseris, Locations and Cla<br>Matt | Confectation.tem             | Tacar                               | Description<br>Ne rows to deploy | Separate Exercise Site                                                                                                    |
|-----------------------------------------------------------------------|------------------------------|-------------------------------------|----------------------------------|----------------------------------------------------------------------------------------------------|
| PM<br>Safety Plan<br>Contract                                         | Nime                         |                                     | Description                      | Canverse Drosses                                                                                                    |
| PM<br>Safety Plan<br>Contract                                         |                              |                                     |                                  | (* contract                                                                                                    |
| PM Safety Day                                                         |                              | Charge to Store?                    | Risk Assessment                  |                                                                                                    |
|                                                                       |                              | Warranties Exist?                   | Priority                         |                                                                                                    |
| Job Pan                                                               | Asset De                     | Asset Up?                           | AssetLocation Priority           |                                                                                                    |
|                                                                       |                              |                                     |                                  | Flow Action Assist?                                                                                                    |
|                                                                       |                              |                                     |                                  | Flow Action                                                                                                    |
| Class Description                                                     | P                            |                                     |                                  | Under Flow Control?                                                                                                    |
| Classification                                                        | 1                            |                                     | Problem Code                     | is Task?                                                                                                    |
| Configuration item                                                    |                              | <u>a</u>                            | GL Account                       | Whert Status Changes?                                                                                                    |
| Asset                                                                 |                              | 3                                   | Work Type                        | Status Date "19/06/12 19:18                                                                                                    |
| Work Order 1160                                                       |                              |                                     | Ste BEDFORD                      | Attachments @ 2                                                                                                    |
| Werk Order Pana                                                       | Related Records Actuals Safe | ety Plan Log Failure Reporting Spec | ofcatora                         | <u> </u>                                                                                                    |
| W Fed                                                                 | A V Select Action            | 22199103BIO                         | OX O D R R                       | Contraction of the local division of the local division of the loc |
| Work Order Tracking                                                   |                              | (1)                                 |                                  | m:(0) Ports Migeota * Start Genter # Profile * Sign Out ? Help                                                                                                    |
| ork Order Tracking                                                    |                              | ~                                   |                                  | Ge + El + C2 mm + Page + Safety + Tools                                                                                                    |
| Clear the I                                                           | nnerit Status (              | Changes check b                     | DOX                              |                                                                                                    |
|                                                                       |                              |                                     |                                  |                                                                                                    |
| Select the                                                            | Under Flow C                 | ontrol check box                    |                                  |                                                                                                    |
| Click New                                                             | Work Order                   |                                     |                                  |                                                                                                    |
|                                                                       |                              |                                     |                                  |                                                                                                    |
|                                                                       |                              |                                     |                                  |                                                                                                    |
|                                                                       |                              |                                     |                                  |                                                                                                    |
|                                                                       |                              |                                     |                                  |                                                                                                    |
|                                                                       | automated                    | flow control                        | on a work order a                | and its tasks                                                                                                    |
| nabling                                                               |                              |                                     |                                  |                                                                                                    |

In this slide, flow control is being enabled on a work order. First, open the Work Order Tracking application. Next, click the **New Work Order** icon. Select the **Under Flow Control** check box and clear the **Inherit Status Changes** check box.

|                                                                                                  |                                                     |                                   | IBI                                           |
|--------------------------------------------------------------------------------------------------|-----------------------------------------------------|-----------------------------------|-----------------------------------------------|
| Creating work order                                                                              | tasks                                               |                                   |                                               |
|                                                                                                  |                                                     |                                   |                                               |
|                                                                                                  |                                                     |                                   |                                               |
| To create multiple tasks:                                                                        |                                                     |                                   |                                               |
| <ul> <li>Go to the Work Order Trac</li> </ul>                                                    | king application                                    |                                   |                                               |
| <ul> <li>Select the Plans tab, then</li> </ul>                                                   | click New Row                                       |                                   |                                               |
| <ul> <li>Enter summary content for</li> </ul>                                                    | a task and save the recor                           | d                                 |                                               |
| <ul> <li>Repeat these steps for the</li> </ul>                                                   | next task                                           |                                   |                                               |
| $\sim$                                                                                           |                                                     |                                   |                                               |
| Work Order Tracking                                                                              |                                                     | O gudenes (D) 🥔 ge Te 🛛 M Beports | " Start Canter & Dutter & Sup Out ? Help IBM. |
| Ust Work Order Parks Related Records Actuals Safety                                              | a 2 1 9 9 10 10 10 10 10 10 10 10 10 10 10 10 10    | i#                                | (2)                                           |
| Viols Order 1980<br>Parent WO                                                                    |                                                     | Site BEDFORD                      | Status APPR                                   |
| Children of Work Order 1960 10 Filmer - 24 (21 + + + + + + + + + + + + + + + + + + +             | Becert as Summary                                   | Locator Aaa                       | el Status                                     |
| Tanks for Work Order (188) - Aller                                                               |                                                     | Select Assets Select Loca         | tons Select Work Orders New Row               |
| Sequence * Tass Summary     10 Service Engine per 70396-32-3-100     20 Service Engine per 70396 | Estimated Suration Sta<br>0 000 (W                  | Ria <u>Pante</u>                  | Conter Grade                                  |
| 30 Service Engine per TO                                                                         | 0.00 W4                                             | LINR A                            | P C B                                         |
| Later Material Services Tools                                                                    |                                                     |                                   | Designed 7                                    |
| Teek <u>Craft</u> Skilluturi                                                                     | Vendar Swenttin Lebar                               | Require Hours                     | Rate Line Cost                                |
|                                                                                                  |                                                     |                                   |                                               |
| Configuring work order st                                                                        | atus changes with the Automated Flow Control featur | e                                 | © 2012 IBM Corpora                            |

In this slide, the task creation procedure is demonstrated. Go to the **Plans** tab and click **New Row**. A new task row appears. Add summary text in the **Summary** field that describes the new task.

| Setting a predecessor task                                            |                                    |
|-----------------------------------------------------------------------|------------------------------------|
|                                                                       |                                    |
|                                                                       |                                    |
|                                                                       |                                    |
| Use this method to begin setting a predecessor tas                    | SK:                                |
| . Click the View Details icon to expand line Task 2                   | 20                                 |
| - Click the errow to the right of the Bradeseeers                     | field                              |
| <ul> <li>Click the arrow to the right of the Predecessors</li> </ul>  | field                              |
| Tasks for Work Order 1168 ( ) Fine visit ( ) (2:3) + 1+3 at 3 +       | Edited Contra Data 0               |
| ID Service Engine per T0396-32-2-100                                  | DOD WAPPR                          |
| 20 Service Engine per T0396                                           | 0.00 WAAPPR                        |
| (1)                                                                   | Task Information                   |
| Task* 20 Service Engine per T039E                                     | Under Plow Control?                |
| Status WARR                                                           | Flow Action P                      |
| Cassification                                                         | Flow Action Assist?                |
| Classification Description                                            | Launch Entry Name                  |
|                                                                       | Work Reference Information         |
| Reference WO T1056                                                    | Service Group                      |
| Location CONF400 / Conference Room #400                               |                                    |
| Asset 1005 / Fire Extinguisher                                        | Service P Z                        |
|                                                                       | Scheduling Information             |
| Tarpet Start                                                          | Actual Start                       |
| Target Finah                                                          | Actual Finish                      |
| Scheduled Start                                                       | Time Remaining                     |
| Start No Earler Than                                                  | Predecessors                       |
| Fresh to Later Than                                                   |                                    |
|                                                                       |                                    |
| 10 Configuring work order status changes with the Automated Flow Cont | rol feature © 2012 IBM Corporation |

In this slide, the **Tasks for Work Order 1168** appears. Click the **View Details** icon located to the left of Task 20. The information sections for Task 20 appear. Next, click the arrow located to the right of the **Predecessors** text box of the **Scheduling Information** section.

|                                                                                                    | IBM                    |
|----------------------------------------------------------------------------------------------------|------------------------|
| Selecting predecessor tasks                                                                                                    |                        |
|                                                                                                    |                        |
| Use this method to add a predecessor to Task 20:                                                                                                    |                        |
| <ul> <li>Select the Task 10 check box under Task</li> </ul>                                                                                                    |                        |
| Click OK                                                                                                    |                        |
| Sciect Predecessors                                                                                                    |                        |
| Download     Description     Ste Relationship Lead/Lag Hours                                                                                                    |                        |
| Image: Service Engine per T039-32-2-100         BEDFORD         FS         D         0:00         Z           30         Service Engine per T039-32-2-100         BEDFORD FS         D         0:00         Z |                        |
| OK Cancel                                                                                                    |                        |
|                                                                                                    |                        |
|                                                                                                    |                        |
| 11 Configuring work order status changes with the Automated Flow Control feature                                                                                                    | © 2012 IBM Corporation |

In this slide, the **Select Predecessors** text box opens. These are the two tasks under work order 1168. Select the **Task 10** check box to configure Task 10 as a predecessor for Task 20. Click **OK** to complete the predecessor selection.

| Adding a predecessor task<br>Use this method to add some predecessors to Task 30:<br>• Select Task 10 and Task 20 as predecessors<br>• Click OK<br>• Select Predecessors         • Click OK                                                                                                    | IBI |
|----------------------------------------------------------------------------------------------------|-----|
| Use this method to add some predecessors to Task 30:<br>Select Task 10 and Task 20 as predecessors<br>Click OK<br>Select Predecessors<br>Files + 1 - 2 of 2 + Test Powerload ? To<br>Task Description per T039E-32-2-100 BEDFORD FS 0:00<br>20 Service Engine per T039E BEDFORD FS 0:00<br>20 Service Engine per T039E BEDFORD FS 0:00<br>20 Service Engine per T039E BEDFORD FS 0:00<br>20 Service Engine per T039E BEDFORD FS 0:00                                                                                                    |     |
| Use this method to add some predecessors to Task 30:<br>Select Task 10 and Task 20 as predecessors<br>Click OK<br>Select Predecessors<br>Task Description<br>Task Description<br>Task Description<br>Task Description<br>To Service Engine per T039E-32-2-100<br>BEDFORD FS<br>To Service Engine per T039E<br>BEDFORD FS<br>To Service Engine per T039E<br>BEDFORD FS<br>To Service Engine per T039E<br>BEDFORD FS<br>To Service Engine per T039E<br>BEDFORD FS<br>To Service Engine per T039E<br>BEDFORD FS<br>To Service Engine per T039E<br>BEDFORD FS<br>To Service Engine per T039E<br>BEDFORD FS<br>To Service Engine per T039E<br>TO Service Engine per T039E<br>TO Service Engine per T039E                                                                                                    |     |
| Use this method to add some predecessors to Task 30:<br>9 Select Task 10 and Task 20 as predecessors<br>9 Click OK<br>Image: Select Predecessors         Image: Select Predecessors         Image: Selec                                                                                                    |     |
| Use this method to add some predecessors to Task 30:<br>Select Task 10 and Task 20 as predecessors<br>Click OK<br>Select Predecessors<br>Filles () () () () () () () () () () () () ()                                                                                                    |     |
| <ul> <li>Select Task 10 and Task 20 as predecessors</li> <li>Click OK</li> <li>Select Predecessors</li> <li>I Select Predecessors</li> <li>I Select Predecessors</li> <li>I Second Predecessors</li> <li>I Second Predecessors</li>     &lt;</ul>                                                                                                    |     |
| Click OK                                                                                                    |     |
| Select Predecessors       I ? I         Filter A : I ? I < Download : ? I                                                                                                    |     |
| Select Predecessors     Filiser A : : : : : : : : : : : : : : : : : :                                                                                                    |     |
| Select Predecessors         Image: Select Predecessors         Image: Select Predicessors         Image: S                                                                                                    |     |
| Image: Stelling Stelling S |     |
| Filter M = + + - 2 of 2 +       Pownload       ? =         Task Description       Site       Relationship       Lead/Lag Hours         10       Service Engine per T039E-32-2-100       BEDFORD       FS       0:00         20       Service Engine per T039E       BEDFORD       FS       0:00         0K       Cancel                                                                                                    |     |
| Image: Prime per to 39E-32-2-100       Site       Relationship       Lead/Lag Hours         Image: Prime per to 10       Service Engine per to 39E-32-2-100       BEDFORD       FS       0:00         Image: Prime per to 29E       BEDFORD       FS       0:00         Image: Prime per to 29E       BEDFORD       FS       0:00         Image: Prime per to 39E       BEDFORD       FS       0:00         Image: Prime per to 39E       BEDFORD       FS       0:00         Image: Prime per to 39E       BEDFORD       FS       0:00                                                                                                    |     |
| ✓ Task © Description       Site       Relationship       Lead/Lag Hours         ✓       10       Service Engine per T039E-32-2-100       BEDFORD       FS       0:00         ✓       20       Service Engine per T039E       BEDFORD       FS       0:00         ✓       20       Service Engine per T039E       BEDFORD       FS       0:00         ✓       0K       Cancel                                                                                                    |     |
| Image: Window Performance     10     Service Engine per TO39E     BEDFORD     FS     0:00       Image: Window Performance     0K     Cancel                                                                                                    |     |
| OK Cancel                                                                                                    |     |
| OK Cancel                                                                                                    |     |
| OK Cancel                                                                                                    |     |
|                                                                                                    |     |
|                                                                                                    |     |
|                                                                                                    |     |
|                                                                                                    |     |

Here two predecessors are added to Task 30 of a work order. All listed tasks are selected as predecessors to Task 30. To accomplish this configuration, three check boxes are selected: the **Task** check box, the **10** check box, and the **20** check box.

|                                                                                                    | IBM |
|----------------------------------------------------------------------------------------------------|-----|
| Changing the status of the parent work order                                                                                                    |     |
| <ul> <li>Click the Change Status icon</li> </ul>                                                                                                    |     |
| <ul> <li>The Change Status window opens</li> </ul>                                                                                                    |     |
| <ul> <li>Select the In Progress status and click OK</li> </ul>                                                                                                    |     |
|                                                                                                    |     |
| n grad 2. V V Construction of All Grad Grad<br>case Setty Par Lag Factor Review                                                                                                    |     |
| uver u 1 in 18506 bits 1866                                                                                                    |     |
| The second second s |     |
| V Charge Status                                                                                                    |     |
|                                                                                                    |     |
| Work Order 1160 Wating on Approval                                                                                                    |     |
| New Status                                                                                                    |     |
| Memo Canceled                                                                                                    |     |
| Print Work Order(s)? In Progress                                                                                                    |     |
| Change work order status in back ground? Waiting on Material                                                                                                    |     |
| Change work order status in back ground? Waiting on Material<br>Notification E-mail for Work Order Generation Waiting on Plant Cond                                                                                                    |     |
| Change work order status in back ground?<br>Notification E-mail for Work Order Generation<br>Wating on Material<br>Wating on Plant Cond<br>OK Cancel                                                                                                    |     |
| Change work order status in back ground?<br>Notification E-mail for Work Order Generation<br>Walking on Plant Cond<br>OK Cancel                                                                                                    |     |

In this slide, a parent work order is having its status changed manually. The parent work order in the **Work Order** field is 1160 and the current status in the **Status** field is Waiting on Approval. The Change Status screen has been opened for this parent work order in order to change its status from Waiting on Approval to In Progress. The **New Status** field and the **Status Date** field must be filled in for all parent work order status changes. The other **Change Status** fields are optional.

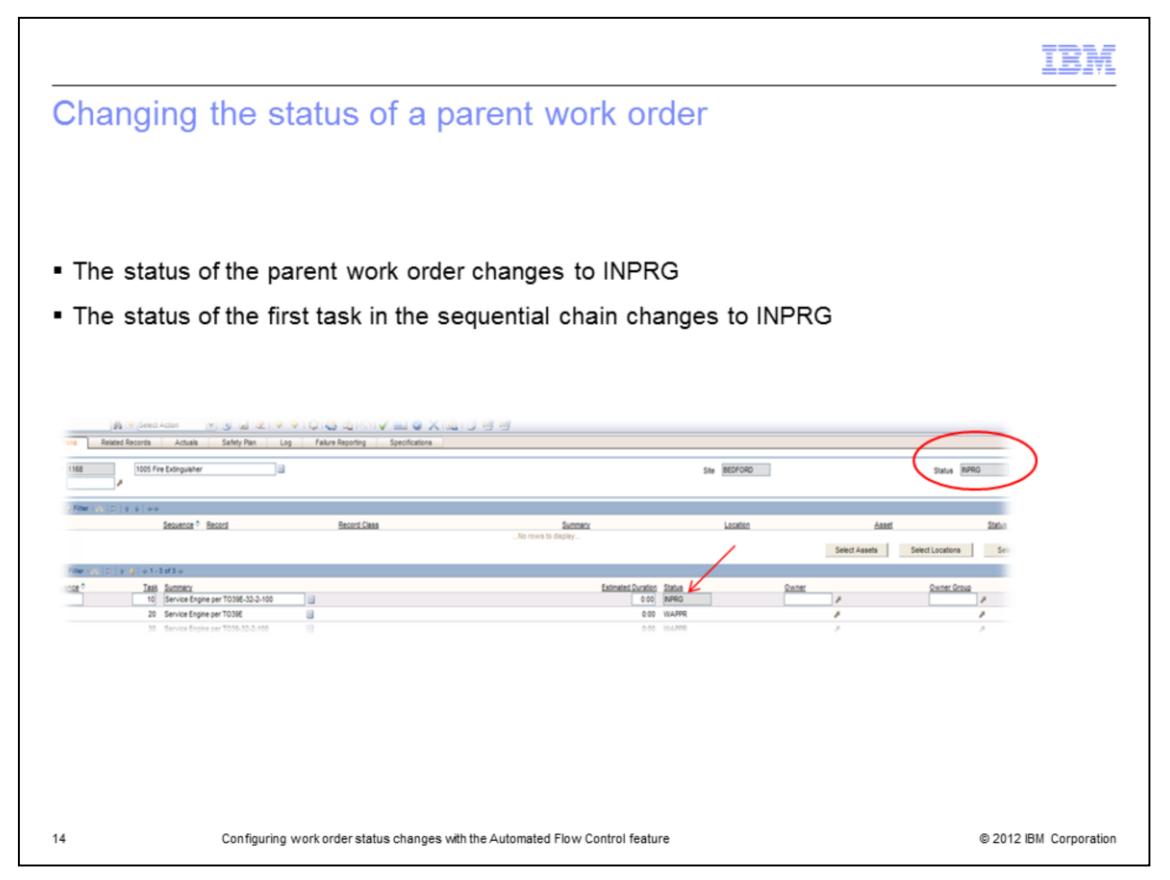

The **Plans** tab content is viewed here. The **Status** field of the parent work order and the **Status** field of the first task in the parent work order have both been changed to in progress.

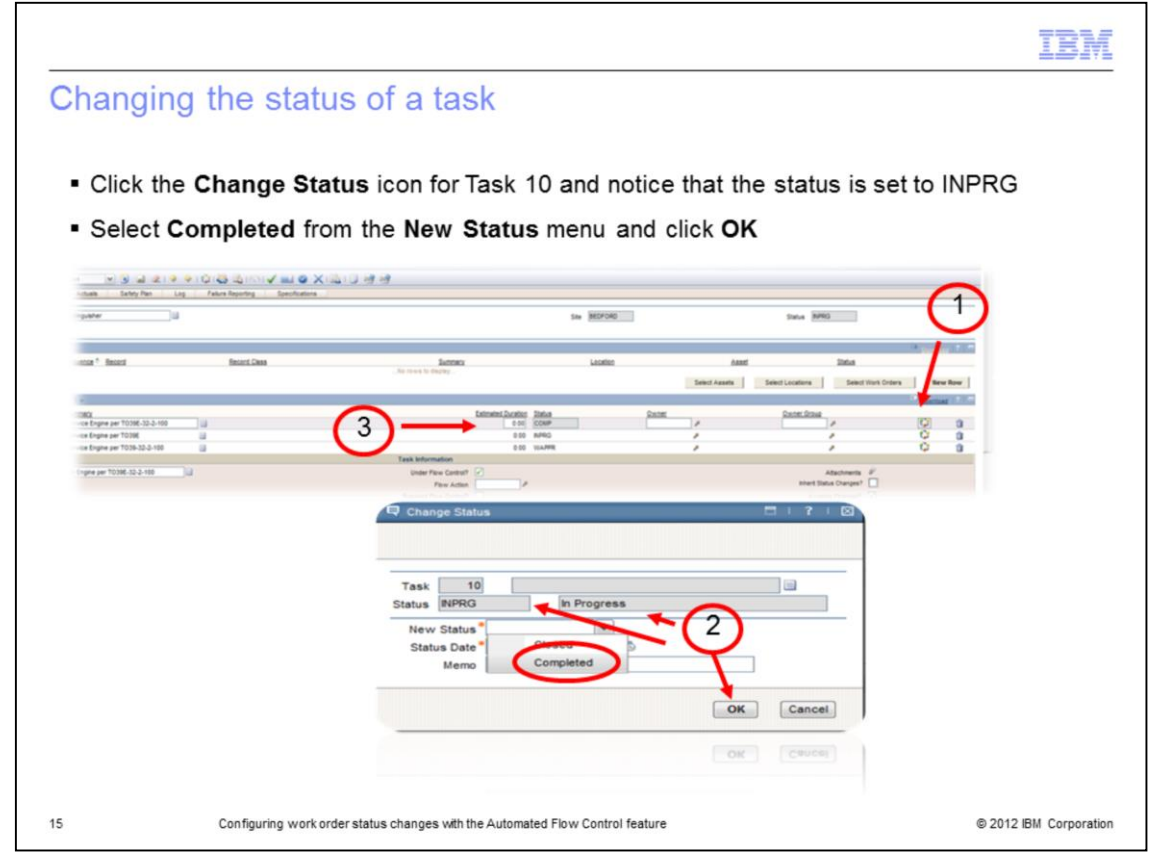

A change in status of one task automatically changes the status of successor tasks. Change the status of Task 10 to **Completed** and click **OK**. Notice that the next task in the sequential chain goes to in progress.

|                                                          |                   |                                         |                  | -                                                 | IBN        |
|----------------------------------------------------------|-------------------|-----------------------------------------|------------------|---------------------------------------------------|------------|
| Changing                                                 | the status of     | of task 20                              |                  |                                                   |            |
|                                                          |                   |                                         |                  |                                                   |            |
|                                                          |                   |                                         |                  |                                                   |            |
| anging the                                               | status of task 20 | to COMP changes                         | the status of la | sk 30 to INPRG                                    |            |
|                                                          |                   |                                         |                  |                                                   |            |
| n 💌 🕃 😡 🗶 i 🌳<br>Actuals Safety Plan L                   |                   | 0.00                                    |                  |                                                   |            |
| tinguisher ill                                           | 1                 |                                         | Ste BEDFORD      | Status INPRO                                      |            |
|                                                          |                   |                                         |                  | Ce g                                              | undad 1 1  |
| avence * Record                                          | Record Class      | Summary<br>No rows to display           | Location         | Asset Status                                      |            |
| 1                                                        |                   |                                         |                  | Select Assets Select Locations Select Work Orders | New Row    |
| mmary<br>rvice Engine per T0396-32-2-100                 |                   | Estimated Duratio                       | en Status Quiner | Owner Graug                                       | 2 13       |
| rvice Engine per T039E<br>rvice Engine per T039-32-2-100 |                   | 0.0                                     | NPRG             |                                                   | 1 û<br>1 û |
| Engine per T039E                                         | <b>]</b> a        | Task Information<br>Under Flow Control? | $\smile$         | Atachmenty V_                                     |            |
|                                                          |                   |                                         |                  |                                                   |            |
|                                                          |                   |                                         |                  |                                                   |            |
|                                                          |                   |                                         |                  |                                                   |            |
|                                                          |                   |                                         |                  |                                                   |            |
|                                                          |                   | 19 Change Blatus                        |                  |                                                   |            |
|                                                          |                   | Tesk 10<br>Bistus (H9963)               | In Progress      |                                                   |            |
|                                                          |                   | Memo Com                                | oneted Concerned |                                                   |            |
|                                                          |                   |                                         | ( 0W ) ( 0       | annan 1                                           |            |
|                                                          |                   |                                         |                  |                                                   |            |
|                                                          |                   |                                         |                  |                                                   |            |
|                                                          |                   |                                         |                  |                                                   |            |
|                                                          |                   |                                         |                  |                                                   |            |

The next sequential task is Task 20. The status of Task 20 changes from in progress to complete. The next task in the sequential chain, Task 30 in this case, changes to in progress.

| Completin                              | a the final ta                                                    |                                   |                        |               |                                 |              |  |
|----------------------------------------|-------------------------------------------------------------------|-----------------------------------|------------------------|---------------|---------------------------------|--------------|--|
|                                        | g and milar to                                                    | ASK                               |                        |               |                                 |              |  |
|                                        |                                                                   |                                   |                        |               |                                 |              |  |
|                                        |                                                                   |                                   |                        |               |                                 |              |  |
|                                        |                                                                   |                                   |                        |               |                                 |              |  |
| se the same                            | method to chan                                                    | ge the status of                  | the last task          | and clic      | k <b>OK</b>                     |              |  |
|                                        |                                                                   |                                   |                        |               |                                 |              |  |
|                                        |                                                                   |                                   |                        |               |                                 |              |  |
| Actualia Safety Plan Log               | Gilas dairoi√ and a Xildail J H<br>Faker Reporting Specifications | 1                                 |                        |               | $\frown$                        |              |  |
| inguisher 🔤                            |                                                                   |                                   | Site BEDFORD           |               | Status COMP                     |              |  |
| summer * Record                        | Record Class                                                      | Summary                           | Leation                | Asset         | Status                          | Paretad 11   |  |
|                                        |                                                                   | No rows to display                |                        | Select Assets | Select Locations Select Work On | iers New Row |  |
| macy<br>vice Engine per T039E-32-2-100 | 1                                                                 | Estimated Duration Sta<br>0:00 CC | nus <u>Dener</u><br>MP |               | Owner Group                     | Q 0          |  |
| rvice Engine per T039E                 | 3<br>3                                                            |                                   | SMP                    |               |                                 | 0 0          |  |
|                                        |                                                                   |                                   |                        |               |                                 |              |  |
|                                        |                                                                   |                                   |                        |               |                                 |              |  |
|                                        |                                                                   |                                   |                        |               |                                 |              |  |
|                                        |                                                                   |                                   |                        |               |                                 |              |  |
|                                        |                                                                   |                                   |                        |               |                                 |              |  |
|                                        |                                                                   |                                   |                        |               |                                 |              |  |
|                                        |                                                                   |                                   |                        |               |                                 |              |  |
|                                        |                                                                   |                                   |                        |               |                                 |              |  |
|                                        |                                                                   |                                   |                        |               |                                 |              |  |

Use the same method to change the status of the last task and click **OK**. This action completes the task. This action also completes the parent work order.

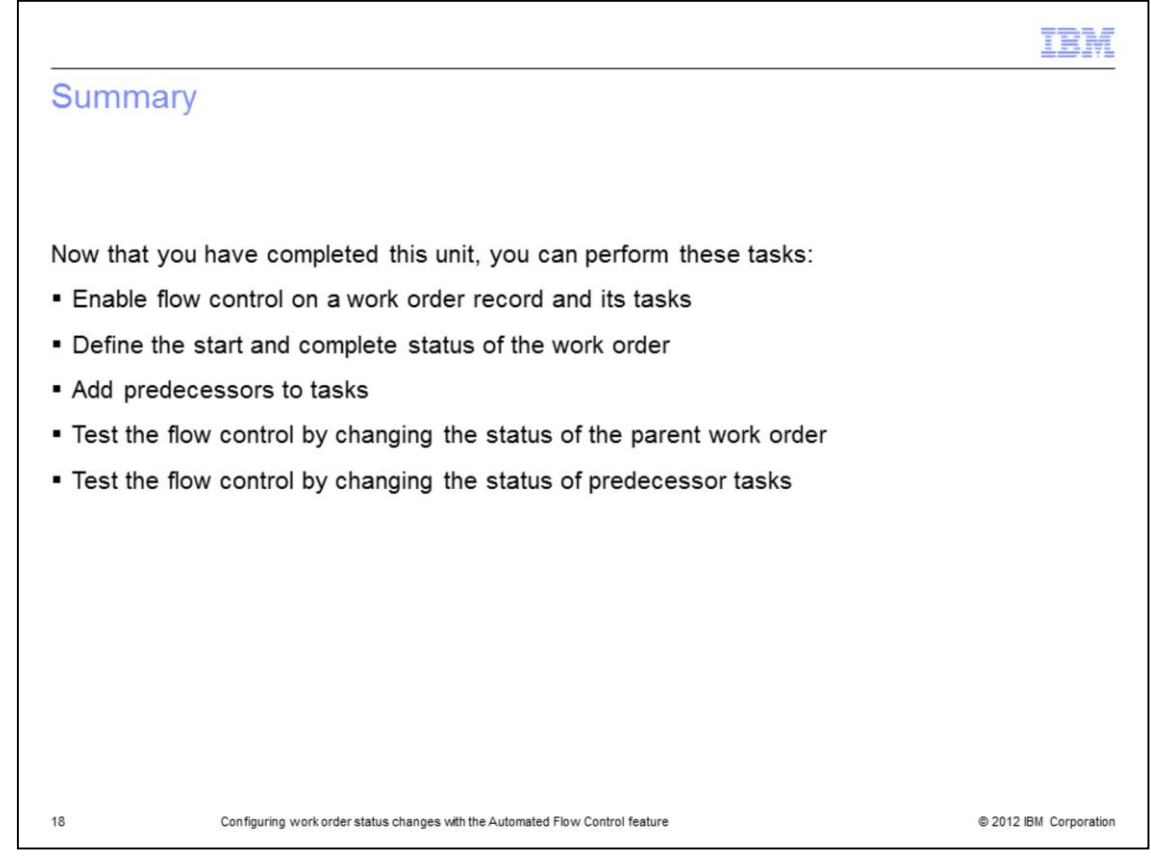

Now that you have completed this unit, you can perform these tasks:

Enable flow control on a work order record and its tasks .

Define the start and complete status of the work order

Add predecessors to tasks

Test the flow control by changing the status of both the parent work order and work order tasks

| Trademarks, disclaimer, and copyright information                                                                                                    |
|----------------------------------------------------------------------------------------------------|
|                                                                                                    |
| IBM, the IBM logo, ibm.com, and Maximo are trademarks or registered trademarks of International Business Machines Corp., registered in many<br>jurisdictions worldwide. Other product and service names might be trademarks of IBM or other companies. A current list of other IBM trademarks is<br>available on the web at " <u>Copyright and trademark information</u> " at http://www.ibm.com/legal/copytrade.shtml                                                                                                    |
| THE INFORMATION CONTAINED IN THIS PRESENTATION IS PROVIDED FOR INFORMATIONAL PURPOSES ONLY. WHILE EFFORTS WERE<br>MADE TO VERIFY THE COMPLETENESS AND ACCURACY OF THE INFORMATION CONTAINED IN THIS PRESENTATION, IT IS PROVIDED<br>"AS IS" WITHOUT WARRANTY OF ANY KIND, EXPRESS OR IMPLIED. IN ADDITION, THIS INFORMATION IS BASED ON IBM'S CURRENT<br>PRODUCT PLANS AND STRATEGY, WHICH ARE SUBJECT TO CHANGE BY IBM WITHOUT NOTICE. IBM SHALL NOT BE RESPONSIBLE FOR<br>ANY DAMAGES ARISING OUT OF THE USE OF, OR OTHERWISE RELATED TO, THIS PRESENTATION OR ANY OTHER DOCUMENTATION.<br>NOTHING CONTAINED IN THIS PRESENTATION IS INTENDED TO, NOR SHALL HAVE THE EFFECT OF, CREATING ANY WARRANTIES OR<br>REPRESENTATIONS FROM IBM (OR ITS SUPPLIERS OR LICENSORS), OR ALTERING THE TERMS AND CONDITIONS OF ANY AGREEMENT<br>OR LICENSE GOVERNING THE USE OF IBM PRODUCTS OR SOFTWARE. |
| © Copyright International Business Machines Corporation 2012. All rights reserved.                                                                                                    |
|                                                                                                    |
|                                                                                                    |
|                                                                                                    |
|                                                                                                    |
|                                                                                                    |
|                                                                                                    |